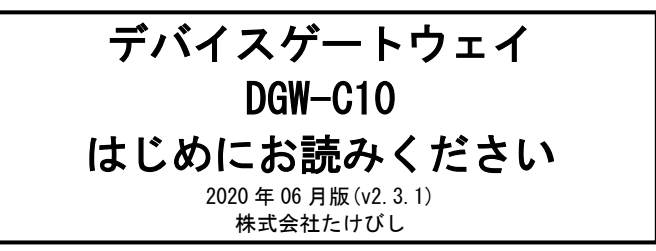

- 注意
- 出荷時のファームウェアは最新ではない場合があります。最新版のファ ームウェアは FAWEB よりダウンロードしてください。
- ユーザーズガイドは FAWEB よりダウンロードしてください。
  FAWEB ダウンロードサイト

https://www.faweb.net/download/

 付属している LAN ケーブルは本体の初期設定用です。実運用ではご 利用頂けません。

## ■ 梱包内容の確認

本装置を設置する前に、パッケージに以下のものがすべて揃っているかを確認してください。

万が一不足している場合には、お買い上げの販売店までご連絡ください。

| DGW-C10 本体            | 1台  |
|-----------------------|-----|
| LAN ケーブル(初期設定・接続テスト用) | 1本  |
| AC アダプタ               | 1個  |
| $AC \supset - F$      | 1個  |
| SD カード(サンプル品)         | 1個  |
| AC アダプタケーブル固定部品       | 1個  |
| FG(アース)端子のネジ          | 1本  |
| ゴム足                   | 4個  |
| はじめにお読みください           | 1部  |
| 安全にお使いいただくために         | 1部  |
| 保証書兼ユーザー登録カード/規定事項    | 1 部 |

# ■ 各部の名称

## 1. 製品前面

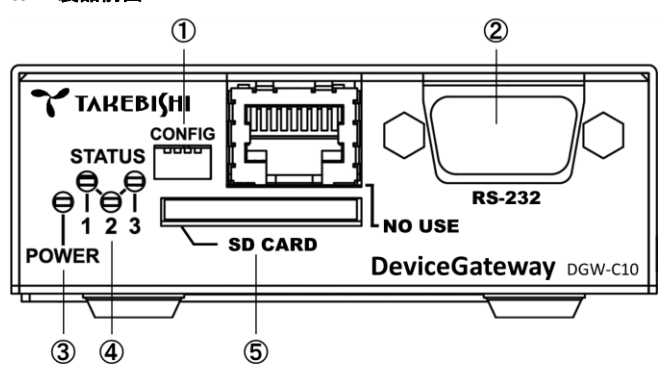

① CONFIG

本装置の動作モードを設定するディップスイッチです。 全て 0FF (上側に倒れた状態) でご利用ください。

- (2) RS-232
  DTE (データ端末装置)対応の RS-232C ポートです。
- ③ POWER LED 本装置の電源状態を示します。 電源 ON 時 : 点灯
- ④ STATUS LED 本装置の動作状態を示します。
- ⑤ SD カード SD/SDHC のメモリカードを挿入します。

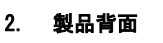

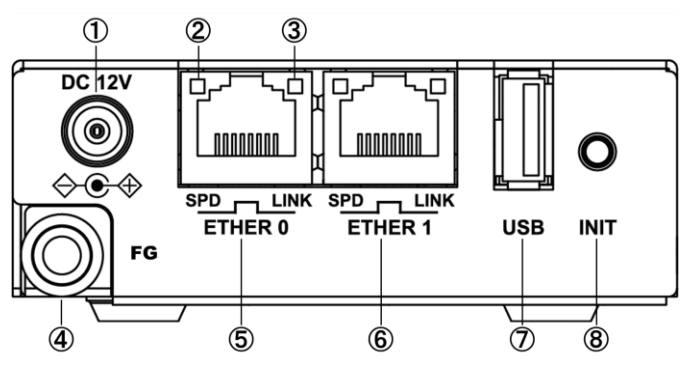

 DC12V 電源コネクタ 製品付属の AC アダプタを接続します。

# ② SPD LED

ETHER ポートの接続速度を示します。 10BASE-Tモードで接続時 : 消灯 100BASE-TXモードで接続時 : 緑点灯 1000BASE-Tモードで接続時 : 橙点灯

## ③ LINK LED

ETHER ポートの LINK 状態を示します。 Link Down 時 : 消灯 Link Up 時 : 点灯

# ④ FG(アース)端子

保安用接続端子です。 必ずアース線を接続してください。

⑤ ETHER0 ポート/⑥ ETHER1 ポート 10BASE-T/100BASE-TX/1000BASE-T対応の Ethernet ポートです。

## ⑦ USB ポート

オプションデバイスを接続することができます。 USBメモリなどの汎用 USB 機器の利用はできません。

## **8** INIT

本装置のシャットダウン及び、設定を初期化して起動する場合に使 用します。

### ■ 工場出荷設定値について

工場出荷時の設定は以下の通りです。

【初期 IP アドレス設定】

| Ethernet ポート | IP アドレス/サブネットマスク                      |
|--------------|---------------------------------------|
| ETHERO       | 192. 168. 253. 253 / 255. 255. 255. 0 |
| ETHER1       | 無効                                    |

## ■ 本装置へのログイン

ETHERO ポートを利用して、本装置ヘログインします。 以下の手順で接続します。

- 1. 本装置と PC を接続する
  - 本装置前面の ETHER0 ポートと PC の LAN ポートを LAN ケーブ ルで接続します。 接続には付属の LAN ケーブルを使用します。
  - 接続が完了しましたら、本装置と AC アダプタ、AC アダプタ とコンセントを接続し、本装置に電源を投入してください。
     本装置前面の POWER LED が点灯します。
  - 3. 本装置を接続した PC 側 LAN ポートの IP アドレスを 192.168.253.\* (\*は1~252の任意の数字)としてください。 <背面>

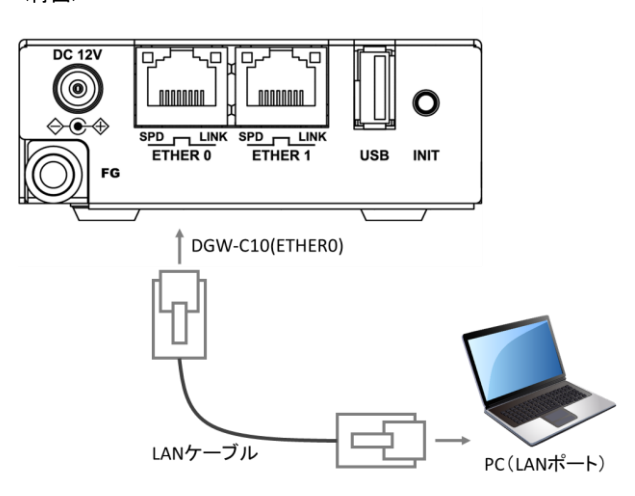

## 2. 本装置ヘログインする

- PC でブラウザ(Internet Explorer 10 以上 推奨)を立ち上げ、 http://192.168.253.253 に接続します。
- ログイン画面が表示されますので、ユーザー名とパスワード を入力し、ログインします。

### 【初期設定内容】

| 項目    | 入力値           |
|-------|---------------|
| ユーザー名 | administrator |
| パスワード | admin         |

|               |                                                     | TAREBISH                                                                                |
|---------------|-----------------------------------------------------|-----------------------------------------------------------------------------------------|
| 位連携 管理        |                                                     | • 0-0570+                                                                               |
| 103 ユーザー > 登録 |                                                     | O / 🗊                                                                                   |
| - HR          |                                                     | ×Q                                                                                      |
|               |                                                     |                                                                                         |
|               |                                                     |                                                                                         |
|               |                                                     |                                                                                         |
|               |                                                     |                                                                                         |
|               |                                                     |                                                                                         |
|               |                                                     |                                                                                         |
|               |                                                     |                                                                                         |
|               |                                                     |                                                                                         |
|               |                                                     |                                                                                         |
|               |                                                     |                                                                                         |
|               |                                                     |                                                                                         |
|               |                                                     |                                                                                         |
|               | 10385 1232<br>↓ ↓ ↓ ↓ ↓ ↓ ↓ ↓ ↓ ↓ ↓ ↓ ↓ ↓ ↓ ↓ ↓ ↓ ↓ | 10385      1078        10385      1-√-> 200        1087      1087        1087      1087 |

管理 > ユーザー > 登録 にてユーザーの追加と削除、パスワードの 変更等を行います。ユーザー設定変更後は画面右上にあります♥(チ ェックマーク)をクリックすることで設定されます。初回ログイン時 に administrator のパスワードを変更頂きますようお願い致します。

### 4. LAN 接続設定の変更

| Gatewa      |               | •             | IVKERI   |
|-------------|---------------|---------------|----------|
| データノース イベント | 上位連携管理        |               | • 0-0570 |
| 3 Ro        | LANERE > 接続設定 |               |          |
| ANER        |               |               |          |
| 梗要          | ETHER0        |               |          |
| 接线链定        | ボートの使用        | 有効            | ٥        |
| ルート (0)     | リンク速度         | Auto          | ۰        |
|             | DHCPクライアント機能  | 兼动            | o        |
|             | IP7ドレス        | 192.168.1.200 |          |
|             | サブネットマスク      | 255 255 255 0 | ۰        |
|             | ETHER1        |               |          |
|             | ポートの使用        | 10.7h         |          |

管理 > LAN 設定 > 接続設定 にて LAN ポートの有効/無効の切り替 えや IP アドレスの変更等を行います。 設定変更後は画面右上にあります ♥(チェックマーク)をクリックす ることで設定されます。

### 5. 設定の保存と再起動

| Gatewa       |               |     | INREDI  |
|--------------|---------------|-----|---------|
| データノース イベント  | 上位連携管理        |     | 6-0570) |
| 展6           | 🔅 的内积至 > 保存と即 | 和政治 |         |
| MRE          |               |     |         |
| 保存と再起動       | 保存            |     |         |
| RITHRE       | 保存日時          |     |         |
| D7           | 保存            | 実行  |         |
| 時刻<br>バックアップ | 終了·再起動        |     |         |
|              | 終7            | 実行  |         |
|              | 利起動           | 実行  |         |
|              |               |     |         |

各設定を行っても設定内容は保存されておりません。 管理 > 動作設定 > 保存と再起動 より保存の実行を行います。ネッ トワークなど一部の設定内容は再起動後に設定が反映されます。

## 3. ユーザー設定の変更